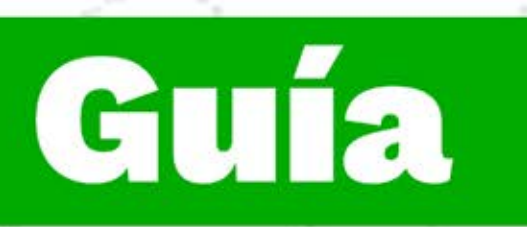

## Instructivo para ingresar a la plataforma de formación virtual Zajuna.

Dirección de Formación Grupo de Gestión de la oferta, la ejecución y certificación de la formación

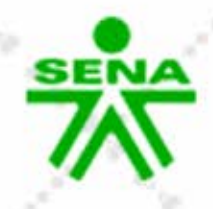

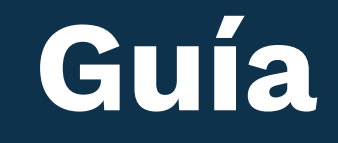

# Instructivo para ingresar a la plataforma de formación virtual Zajuna

Para acceder a la plataforma LMS institucional, ingresa a la URL: <u>https://zajuna.sena.edu.co/</u> y en el extremo superior derecho, elige la opción **"Ingreso cursos Zajuna"**, registra tus credenciales de acceso y haz clic en el botón **"Iniciar sesión"**. Recuerda que son los mismos datos que utilizas en Sofía Plus.

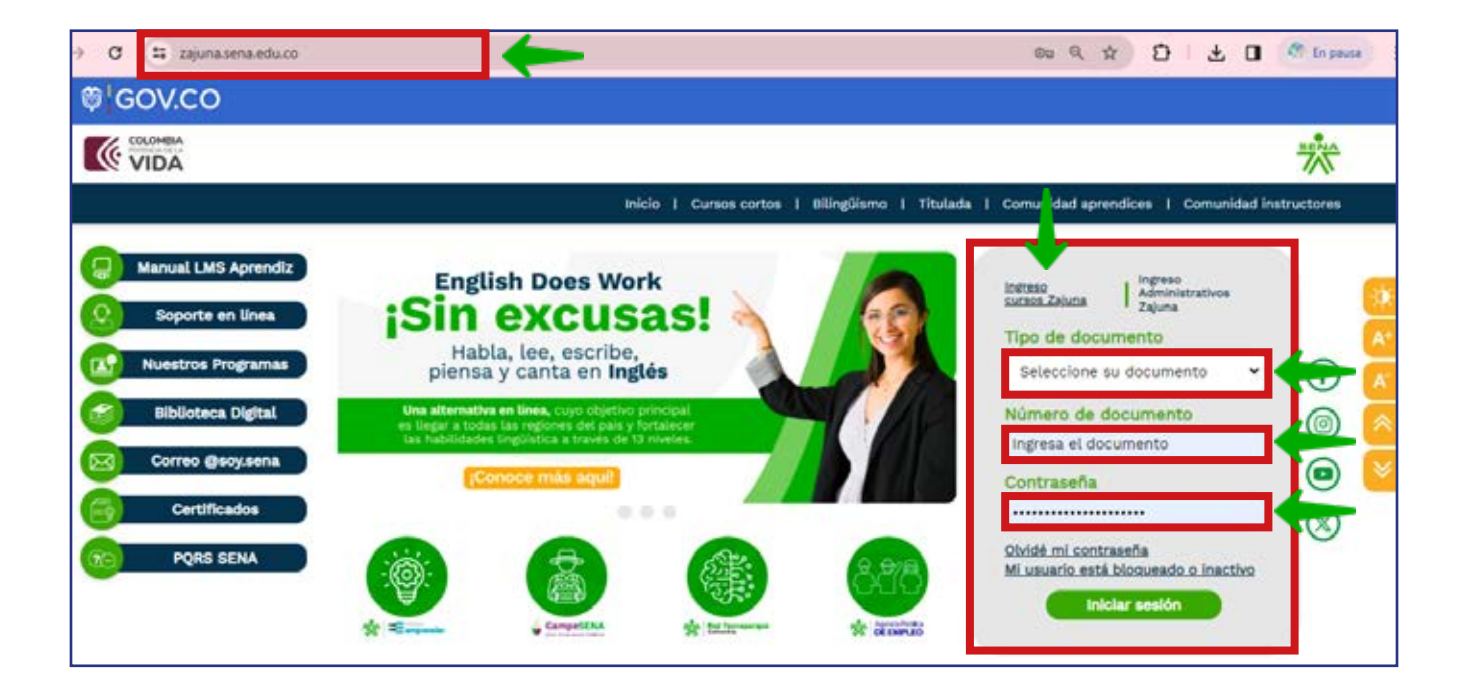

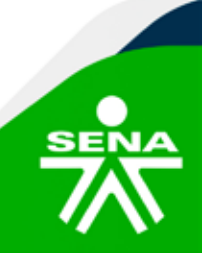

f@&@@@m @SENAcomunica

### Encontrarás el listado de **cursos** en los que estás matriculado.

| Accede a SOFIA Área Personal |                        | ***                                      | • |
|------------------------------|------------------------|------------------------------------------|---|
|                              | Mis c                  | ursos                                    |   |
|                              | Mis cursos / Seccior   | nes / Mis cursos                         |   |
|                              | ¡Hola, Aprendiz pruel  | ba! 🔕                                    |   |
|                              |                        |                                          |   |
| PANEL DE NAVEGACIÓN          |                        |                                          |   |
| ✓ Mis cursos                 | VISTA GENERAL DE CURSO |                                          |   |
| 🏫 Página principal del sitio |                        |                                          |   |
| ✓ Secciones                  | Todos - Buscar         | Ordenar por nombre del curso ~ Resumen ~ |   |
| Mis cursos                   |                        |                                          |   |
| Marcas                       | 11220144_1_VIRTUA      | L1                                       | 1 |
| EJ Anuncios de la página     | Semilla_complement     | aria                                     |   |
| Mis cursos                   | 10 10 mm               | <u> </u>                                 |   |
| Prueba Acompanamiento        |                        |                                          |   |
| > curso sava 2024            | 12210545_1_VIRTUA      | L_1                                      | 1 |
| > 134507 2 VIRTUAL 2         | Semilla_complement     | aria                                     |   |
| > 733402_1_VIRTUAL_2         |                        |                                          |   |

Para ingresar al curso de tu interés, debes hacer **clic** en el nombre del curso.

| Accede a SOFIA Area Personal | · · · · · · · · · · · · · · · · · · ·                    | . 💿 - |
|------------------------------|----------------------------------------------------------|-------|
|                              | Mis cursos                                               |       |
|                              | Mis cursos / Secciones / Mis cursos                      |       |
| PANEL DE NAVEGACIÓN          |                                                          |       |
| Mills a mas                  | VISTA GENERAL DE CURSO                                   |       |
| Pigina principal del sitio   |                                                          |       |
| ✓ Secciones                  | Todos - Buscar Ordenar nor earthre del ourso - Besumen - |       |
| Mis cursos                   | Testes assess                                            |       |
| Marcas                       | 11220144 1 VIRTUAL 1                                     |       |
| E Anuncios de la página      | Semilla_complementaria                                   |       |
| ✓ Mis cursos                 |                                                          |       |
| > Prueba_Acompanamiento      |                                                          |       |
| > curso_sava_2024            | 12210545_1_VIRTUAL_1                                     | 1     |
| > 134507_2_VIRTUAL_2         | Semilla_complementaria                                   | ÷     |
| > 733402_1_VIRTUAL_2         |                                                          |       |
| > proebaccomplementaria_vor  |                                                          |       |
| > 1220044VIRTUAL 1           | 12230001_1_VIRTUAL_1                                     | 1     |
| > 12230001 1 VIRTUAL 1       | Semila_complementaria                                    |       |
| > 12270048_1_VIRTUAL_2       |                                                          |       |
| > 13330035_1_VIRTUAL_2       |                                                          |       |
| Mie                          | 12270048_1_VIRTUAL_2                                     | 1     |

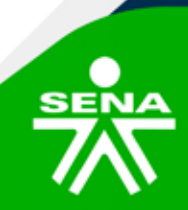

**f**@**⊗⊡∂**in @SENAcomunica

#### De esta manera estarás explorando tu curso

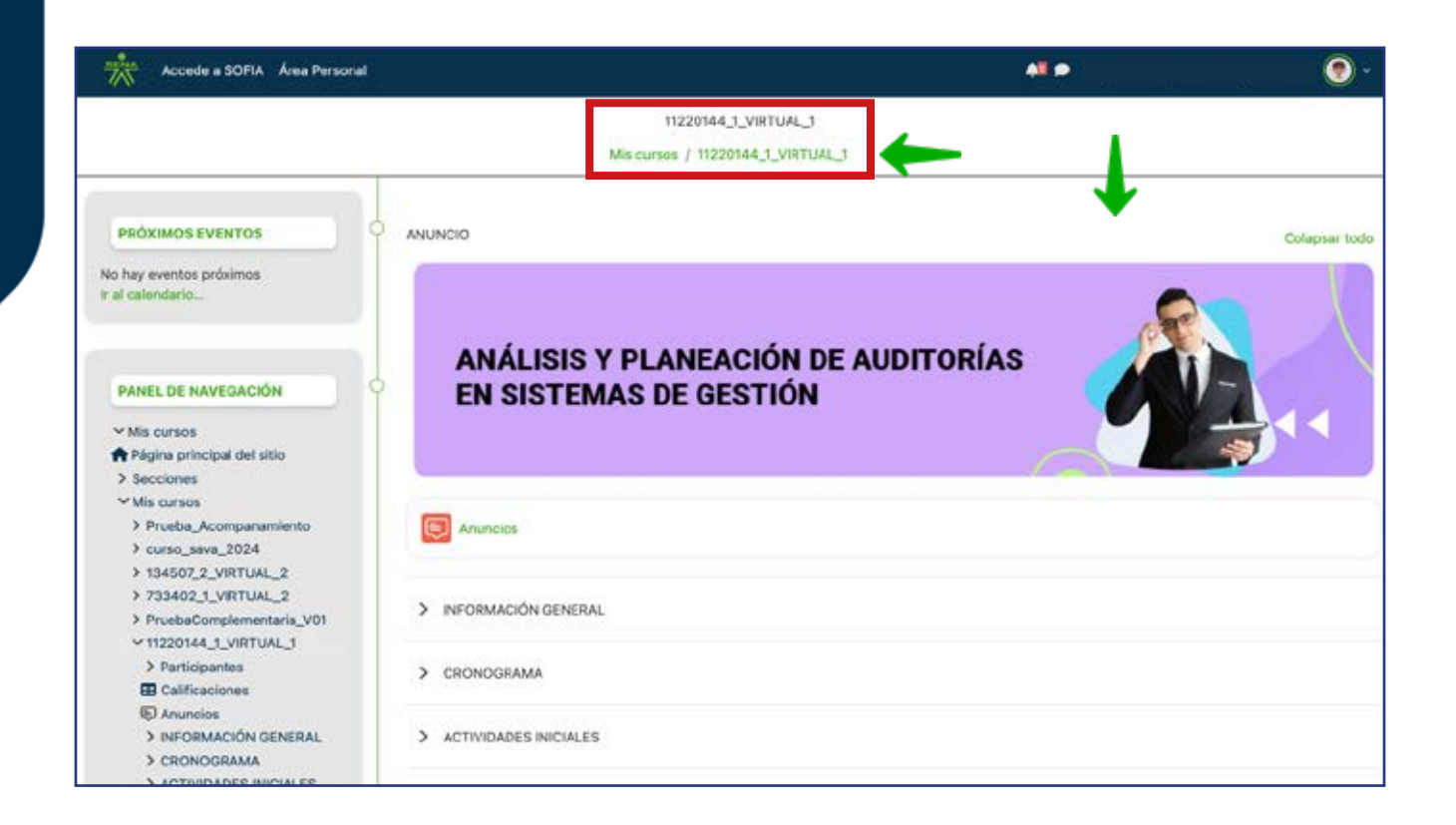

#### Así de fácil ingresarás a tus cursos en la plataforma LMS Zajuna.

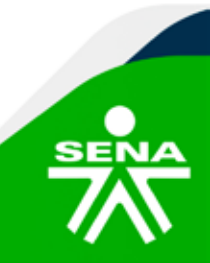

f@&Ddin @SENAcomunica

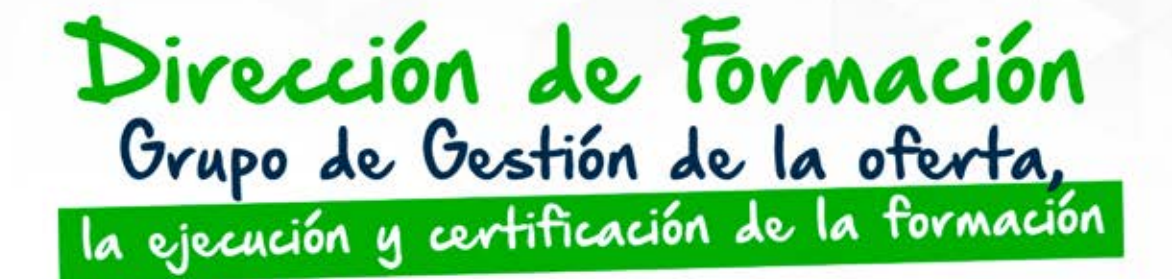

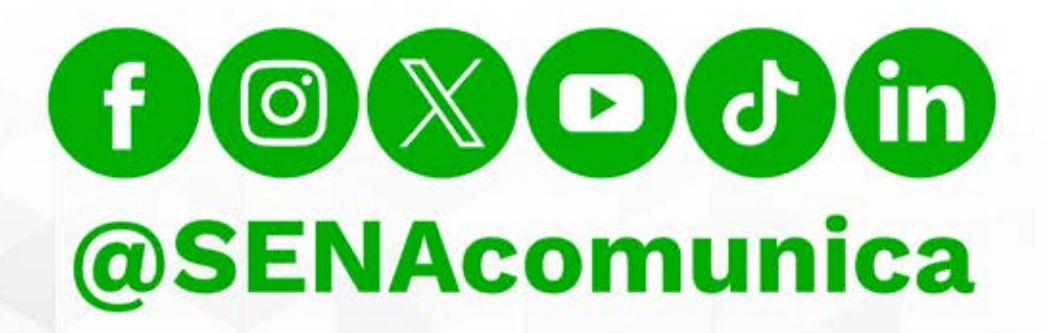

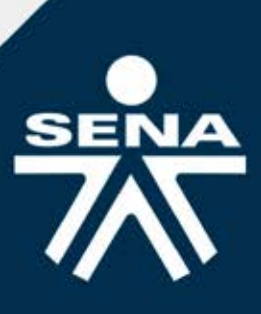